## How to pay an invoice and select a payment method

You can find all issued invoices in your client area list of Invoices

How to pay the invoice :

- 1. In your client area, click on your profile name and open Invoices
- 2. Select the invoice

| Eveesp                    | Dashboard Order S         | Support Affiliates             | €80                   | 0.35 🔕 Name Surname         |
|---------------------------|---------------------------|--------------------------------|-----------------------|-----------------------------|
| Virtual Private Servers   | Instant Dedicated Servers | Customizable Dedicated Servers | Dedicated Server Sale | Manage account              |
|                           |                           |                                |                       | Invoices                    |
| Invoices                  |                           |                                | Add Fun               | Emails                      |
| Involces                  |                           |                                | Addron                | III Logs                    |
| Invoices Due (5.00 EUR    |                           |                                |                       | API                         |
| Filter invoices: Show all | ✓ Filter by service: Show | all                            | ✓ Show all ✓ Cl       | lear filte 🔗 Status Updates |
| $\mathbf{X}$              |                           |                                |                       | 🕞 Logout                    |
| Status                    |                           | 🗘 Total                        | Invoice date          | Potum to Admin Area         |
| Unpaid Invoic             | e #VPF-238560             | €5.00 E                        | UR 12/06/2023         |                             |

## 3. Select a payment method and click "Continue"

| Back to Client Area Cancel Invoice             | 🔒 Print Invoice | 🖻 Download PDF |                                                                                    | / |
|------------------------------------------------|-----------------|----------------|------------------------------------------------------------------------------------|---|
|                                                |                 |                | Payment Method                                                                     |   |
| <i>= veesp</i><br>Pro Forma Invoice VPE-238560 |                 |                | Payment Card                                                                       | ~ |
|                                                |                 |                | Please press the button below to process your<br>payment with our payment provider |   |
| Original<br>Date of Invoice: 12/06/2023        |                 |                | Continue                                                                           |   |

We accept payments via:

- PayPal
- Bank cards (Visa, Mastercard, American Express, JCB, DCI)
- Cryptocurrencies
- Wire transfer (available only based on a previously signed contract)